https://patcatnats.fr/spip.php?article628

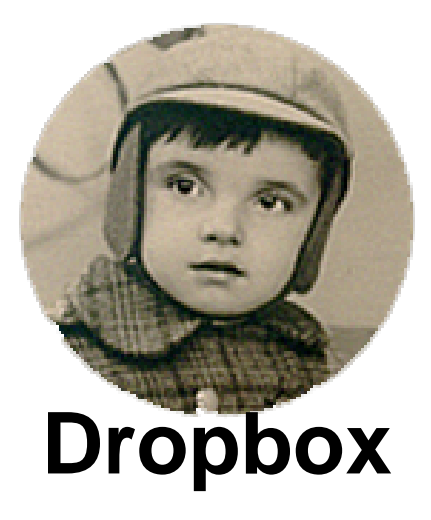

- Inform@tic - Divers -

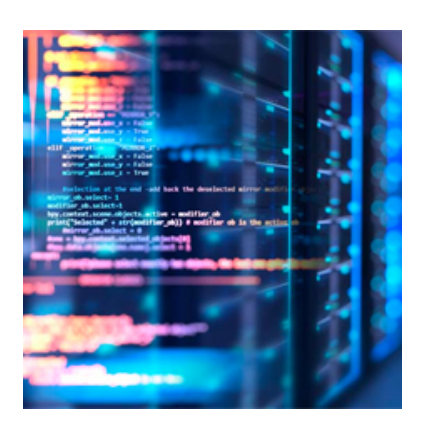

Date de mise en ligne : mardi 10 juin 2014

Copyright © PatCatNat's - Tous droits réservés

# Sommaire

• Il ne veut pas se connecter après installation :

## Il ne veut pas se connecter après installation :

### Windows Sous Windows Vista, Windows 7 ou Windows 8

Dropbox utilise les paramètres de proxy de la configuration Internet par défaut de votre système d'exploitation. Pour modifier ces paramètres, procédez comme suit :

### Utilisation des paramètres système :

1 - Pour modifier les paramètres de configuration Internet sous Windows Vista ou Windows 7, accédez au *Panneau de configuration* à partir du menu *Démarrer*. Sous Windows 8, vous pouvez accéder à ces paramètres en saisissant Panneau de configuration sur l'écran d'accueil, puis en cliquant dessus.

2 - Sélectionnez **Réseau et Internet**, puis cliquez sur **Options Internet**. Vous pouvez également accéder aux **Options Internet** à partir du menu **Outils** d'*Internet Explorer*. Appuyez sur la touche *Alt* pour afficher le menu d'Internet Explorer 8 et versions ultérieures.

3 - Pour configurer les paramètres de proxy, modifiez les Paramètres de réseau local dans l'onglet Connexions.

#### Utilisation des préférences Dropbox :

Vous pouvez également configurer les paramètres de proxy de Dropbox en saisissant manuellement ces paramètres dans le panneau des préférences de Dropbox :

1 - Cliquez avec le bouton droit de la souris sur l'icône Dropbox dans la zone de notification.

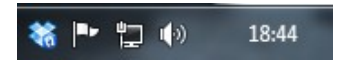

Icône Dropbox

- 2 Cliquez sur l'icône représentant une roue dentée et sélectionnez **Préférences...** dans le menu.
- 3 Cliquez sur l'onglet Réseau.
- 4 Indiquez vos paramètres de proxy dans la section justement intitulée Paramètres du proxy.

Si les problèmes de connexion de Dropbox persistent et que vous ne savez pas si vous utilisez ou non un serveur proxy, essayez de sélectionner **Pas de proxy** (*C'est ce qui a fonctionné av'ec moi sous Windows 7*).

Post-scriptum :

Article trouvé sur https://www.dropbox.com/help/21/fr.